## WINDOWS LIVE MAIL CONFIGURATION

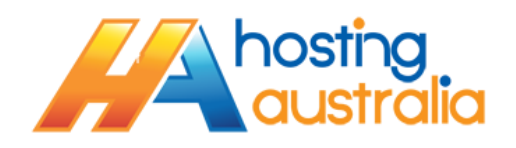

1. Once you have opened Windows Live Mail (WLM) on your PC, click on the blue **File (1)** button in the top left corner, then click **Options (2)** and **Email Accounts (3)**.

| 🔁 🗈 🚓 🔁 = 🛙 Quick views - Windows Live Mail |                                                             |
|---------------------------------------------|-------------------------------------------------------------|
|                                             | 0                                                           |
| New Mail                                    |                                                             |
| Actions Tools                               |                                                             |
| Pint Newsgroups                             | ✓ March ►                                                   |
| Import messages Eccds                       | Mo Tu We Th Fr Sa Su<br>24 25 26 27 28 1 2<br>3 4 5 6 7 8 9 |
| Export email                                | 10 11 12 13 14 15 16<br>17 18 19 20 21 22 23                |
| Deptions 2                                  | 24 25 26 27 28 29 30<br>31 1 2 3 4 5 6                      |
| About                                       | Today                                                       |
| Egit                                        | No events for the next month                                |
|                                             |                                                             |
|                                             |                                                             |
|                                             |                                                             |
|                                             |                                                             |
|                                             |                                                             |
|                                             |                                                             |
|                                             |                                                             |
|                                             |                                                             |
| 🥭 Mail                                      |                                                             |
| Calendar Calendar                           | Type a quick event                                          |
| Contacts Seeds                              | for today (28/03)                                           |
| Newsgroups                                  |                                                             |
|                                             | Working online 🕘                                            |

2. In the Accounts window, click Add.

| Contacts Directory                    | an account of addactiption, actour timet. |                        |
|---------------------------------------|-------------------------------------------|------------------------|
| Active Directory                      |                                           | <u>A</u> dd            |
| NULL NULL                             |                                           | Remove                 |
| VenSign Internet Directory<br>Service |                                           | Tienove                |
|                                       |                                           | Properties             |
|                                       |                                           | Set as <u>D</u> efault |
|                                       |                                           | Import                 |
|                                       |                                           |                        |
|                                       |                                           | Export                 |
|                                       |                                           |                        |
|                                       |                                           |                        |
|                                       |                                           |                        |

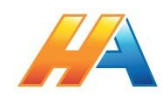

3. Choose Email Account (1), then click Next (2).

| Add an account                                                                                                    |
|----------------------------------------------------------------------------------------------------|
| Select Account Type<br>What type of account would you like to add?<br>Mewsgroup Account<br>Contacts Directory Account |
| 2 Next Cancel                                                                                                    |

4. Enter your **Email Address(1)** & **Password (2)** as supplied by Hosting Australia. Then enter a **display name(3)**, which is what will show up in peoples inbox when you send an email. This can be anything you like. (Careful to use correct punctuation/spelling, as other people will see this!) Tick the box for **Manually Configure Servers (4)**. Click **Next**.

| Windows Live Mail                                                                                                    |                                                                                                    |
|----------------------------------------------------------------------------------------------------|----------------------------------------------------------------------------------------------------|
| Add your email accou                                                                                                    | unts<br>w. If not, you can create one later.                                                                        |
| Email address:<br>myaddress@mydomain.com<br>Get a Windows Live email address<br>Password:<br>Remember this password<br>Display name for your sent messages:<br>My Name<br>Manually configure server settings | Most email accounts work with Windows Live Mail<br>including<br>Hotmail<br>Gmail<br>and many others.<br>2<br>3<br>4 |
|                                                                                                    | Cancel Next                                                                                                    |

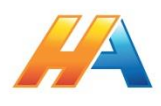

5.1. On the Configure Server Settings screen, complete as per below. Ensure you configure your Incoming (1) & Outgoing server (2) as below, See 5.2 for details. Also you make sure your Logon User Name (2) is set to the FULL email address & not the abbreviated default that WLM auto enters. Also change the Outgoing Port to 26 (4) & tick the Requires Authentication (5) Box. Click Next

| Windows Live Mail                                 |                                         |  |  |  |
|---------------------------------------------------|-----------------------------------------|--|--|--|
|                                                   |                                         |  |  |  |
|                                                   |                                         |  |  |  |
| Configura com on action                           |                                         |  |  |  |
| Configure server settings                         |                                         |  |  |  |
| If you don't know your email server settings, con | tact your ISP or network administrator. |  |  |  |
|                                                   |                                         |  |  |  |
| Incoming server information                       | Outgoing server information             |  |  |  |
| Server type:                                      | Server address: Port:                   |  |  |  |
| РОР                                               | • 3 mail.mydomain.com 4 26              |  |  |  |
| Server address: Port:                             | Requires a secure connection (SSL)      |  |  |  |
| 1 mail.mydomain.com                               | Requires <u>a</u> uthentication         |  |  |  |
| Requires a secure connection (SSL)                |                                         |  |  |  |
| Authenticate using                                |                                         |  |  |  |
| Clear text                                        |                                         |  |  |  |
|                                                   |                                         |  |  |  |
| Logon user name:                                  |                                         |  |  |  |
| 2 myaddress@mydomain.com                          |                                         |  |  |  |
|                                                   |                                         |  |  |  |
|                                                   |                                         |  |  |  |
|                                                   |                                         |  |  |  |
|                                                   |                                         |  |  |  |
|                                                   | Cancel Back Next                        |  |  |  |
|                                                   |                                         |  |  |  |

- 5.2. If you aren't sure of your settings in step 5.1, they will be as follows. NOTE please replace your email address and domain name as required.
  - 5.2.1.EMAIL ADDRESS your full email address, i.e. myaddress@mydomain.com
  - 5.2.2.ACCOUNT TYPE generally this will be pop3, however, Hosting Australia servers do support IMAP.
  - 5.2.3.INCOMING & OUTGOING SERVER this will be mail.[MYDOMAIN], where [mydomain] will equal the name of your email domain, aka whatever follows the @ symbol in your email address. For example, if your email address is myaddress@mydomain.com, your incoming and outgoing server will be the highlighted section, i.e. mail.mydomain.com
  - 5.2.4. USERNAME This will be your <u>full</u> email address, i.e. <u>myaddress@mydomain.com</u>
  - 5.2.5. **PASSWORD** This will be your password, as configured when creating your email address, or as supplied by Hosting Australian tech support.
- 6. Click **NEXT**, and then click **FINISH**. Your WLM email client is now configured.

**NOTE** - If you require assistance with this, Hosting Australia can use Remote Desktop access to set your account up, but charges may apply. Please call 1300 761 930 for assistance.

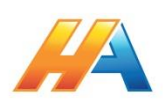